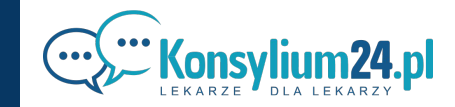

## Reset hasła w Konsylium24.pl Instrukcja

W naszych serwisach czeka na Ciebie 87 000 lekarzy, którzy rozmawiają o diagnozach, terapiach oraz problemach na jakie można natrafić w pracy lekarza. Każda wypowiedź, którą przeczytasz jest napisana przez zweryfikowanego lekarza.

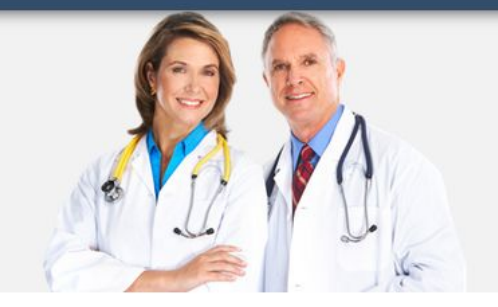

W celu ustalenie nowego hasła, klikamy w link

"Zapomniałem hasło"

Zaloguj się

Zaloguj się

Zaloguj przez f

Zalogowanie oznacza akceptację Regulaminu Konsylium24 w aktualnym brzmieniu, ostatnia aktualizacja 2020-12-22
Nie masz jeszcze konta, zarejestruj się »

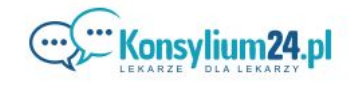

KOMPENDIUM 24.PL

GdzieSkierowac24.pl

Indeks24.pl

MedPanel24.pl

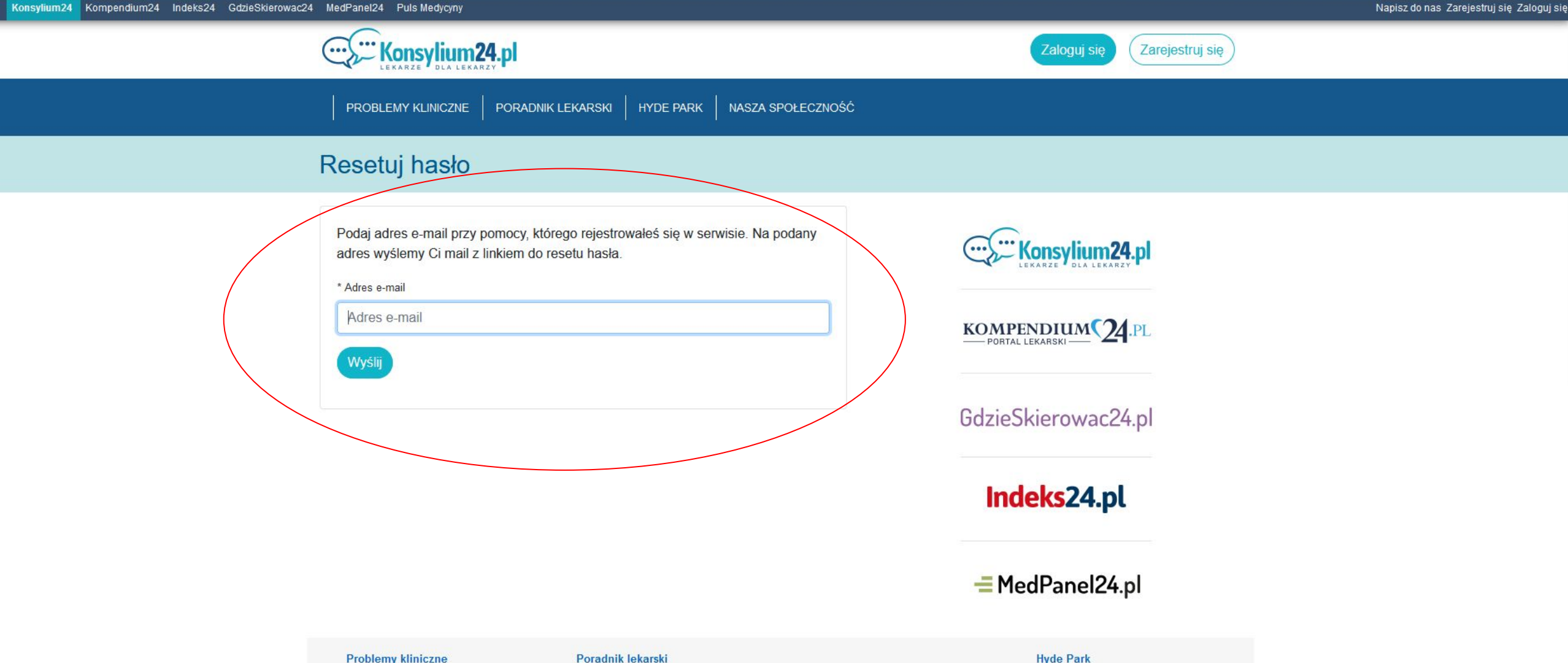

|  | Problemy kliniczne                  | Poradnik lekarski |                              | Hyde Park               |
|--|-------------------------------------|-------------------|------------------------------|-------------------------|
|  | Alergologia                         | Porady formalne   | Edukacja podyplomowa lekarzy | Wiadomości              |
|  | Anestezjologia i intensywna terapia | Problemy prawne   | LEK i L-DEK                  | Doniesienia Naukowe     |
|  | Angiologia                          | Prawa pracownicze | Wybór specjalizacji          | Medyczny przegląd prasy |
|  | Audiologia i foniatria              | Relacje z NFZ     | PES                          | Sprawy lokalne          |

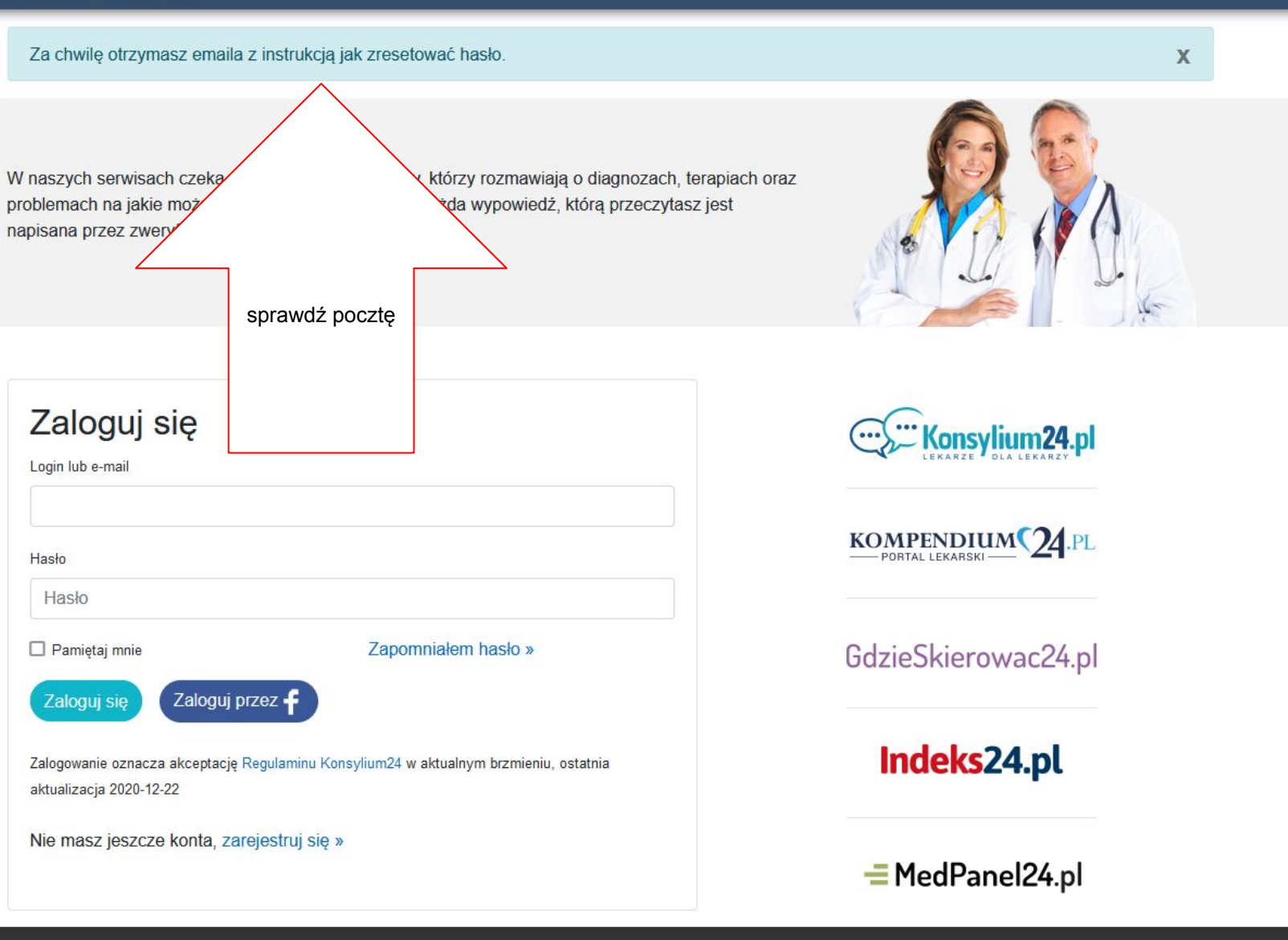

| admini<br>do                                                                       | strator@konsylium24.pl                                                                                    |  |  |  |
|------------------------------------------------------------------------------------|----------------------------------------------------------------------------------------------------|--|--|--|
|                                                                                    | Konsylium24.pl                                                                                            |  |  |  |
|                                                                                    | Zmiana hasła                                                                                              |  |  |  |
|                                                                                    | ****                                                                                                    |  |  |  |
|                                                                                    | Witaj AsiaJ                                                                                               |  |  |  |
| Ten email został wysłany, ponieważ prosiłaś ostatnio o zresetowanie hasła do Konsy |                                                                                                    |  |  |  |
|                                                                                    | Twój login to: AsiaJ lub mail @konsylium24.pl                                                             |  |  |  |
|                                                                                    | Aby ustawić nowe hasło kliknij w poniższy link:                                                           |  |  |  |
|                                                                                    | https://a.konsylium24.pl/sessions/reset/uypK6oU5iGpmf9SdL3oe3NVxzLxMaa3ozTRQAVsr                          |  |  |  |
|                                                                                    | Jeśli nie możesz kliknąć w powyższy link, skopiuj go i wklej do paska adresu w przeglądarce internetowej. |  |  |  |
| <br>Serdecznie pozdrawiamy,                                                        |                                                                                                    |  |  |  |
|                                                                                    | Zespół Konsylium24.pl                                                                                     |  |  |  |
|                                                                                    | Jeśli nie chcesz zmieniać hasła - zignoruj tą wiadomość.                                                  |  |  |  |
|                                                                                    |                                                                                                    |  |  |  |

Na skrzynkę pocztową przyjdzie e-mail z adresu: administrator@konsylium24.pl

W celu ustalenia nowego hasła należy kliknąć w link zawarty w e-mailu.

Uwaga - link wygasa po jednym kliknięciu (użyciu).

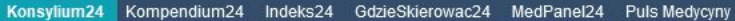

Testy do LEK, L-DEK, PES Oferty pracy

AsiaJ 🕼 🔀 📋 🔅

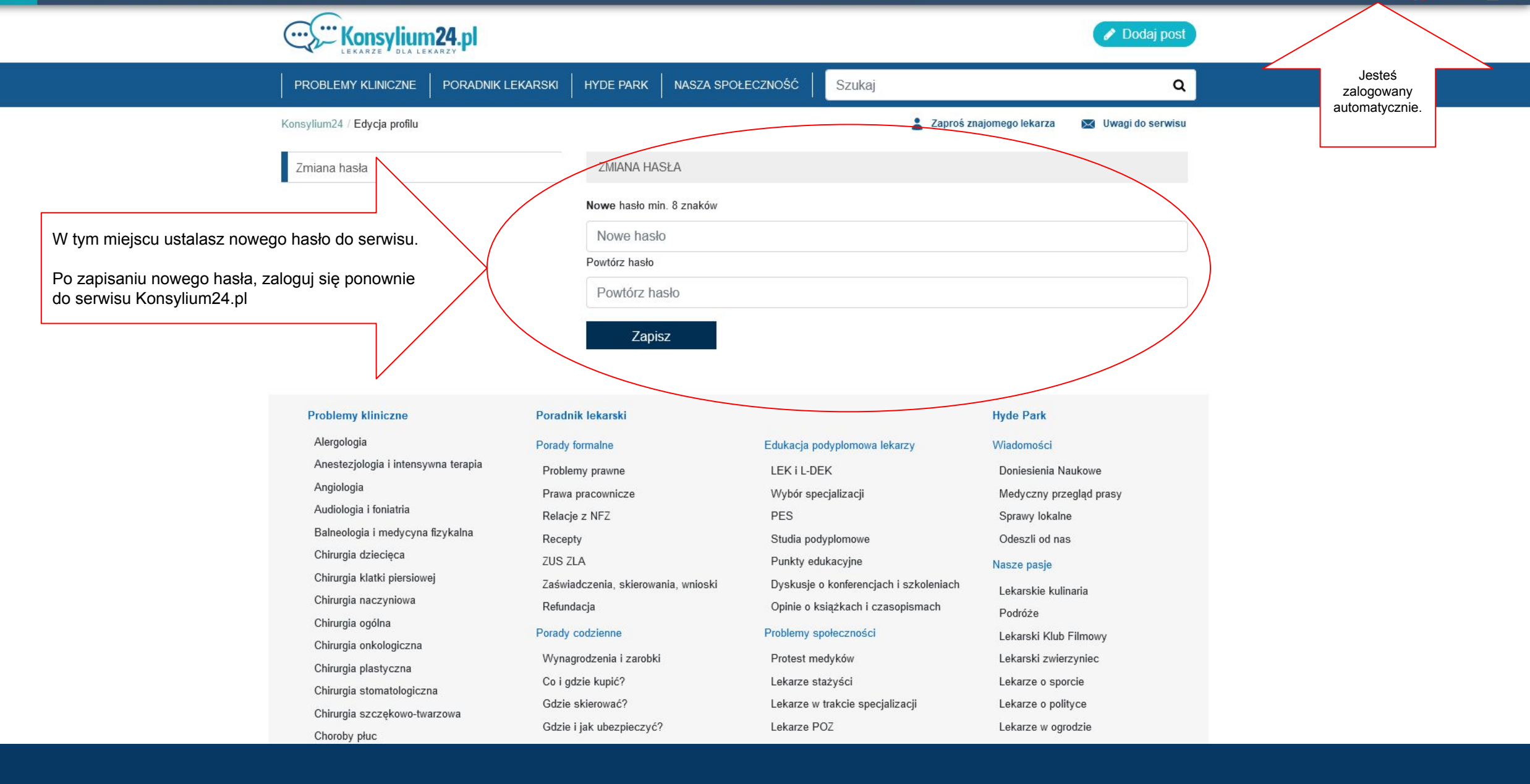

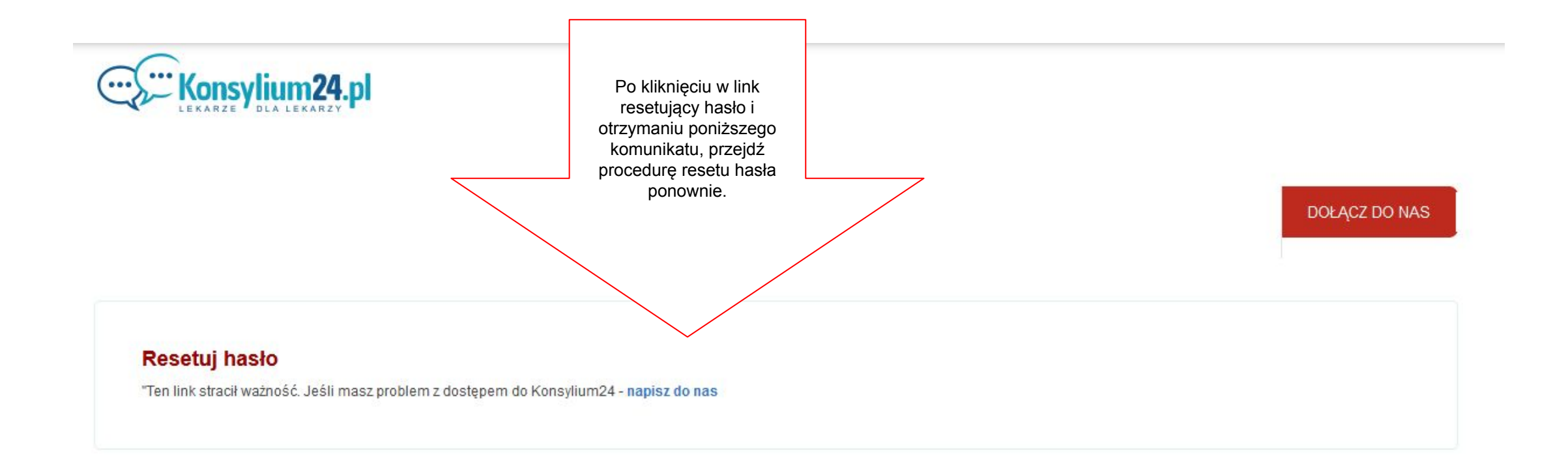